# ЛАСКАВО ПРОСИМО ДО НАШОГО ОНЛАЙН БАНКІНГУ

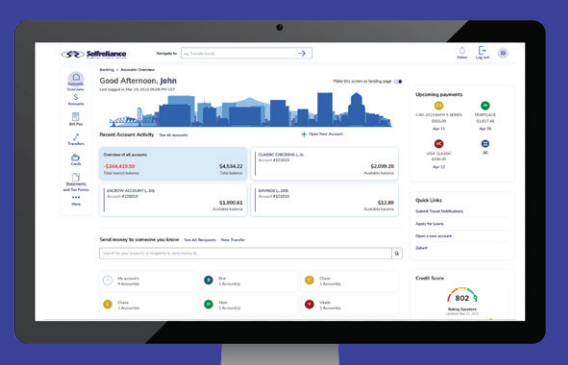

Покрокова інструкція як зареєструватися з вашого **персонального комп'ютера** 

#### Крок 1

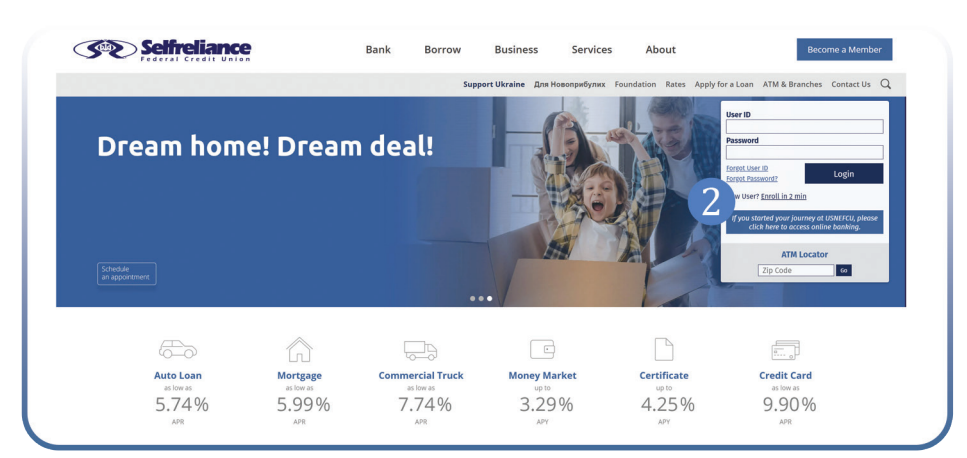

- 1. З комп'ютера, зайдіть на **www.selfreliance.com**
- 2. Натисніть Enroll in 2 min

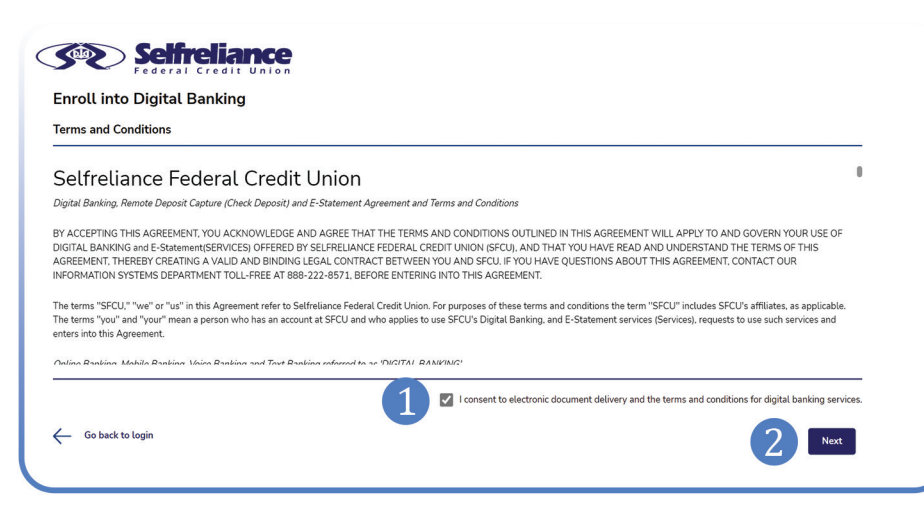

- Ознайомтеся з умовами перед тим, як поставити галочку , щоб прийняти умови користування цифровим банкінгом.
- 2. Натисніть кнопку Next

| Enroll into Digita               | l Banking                         |                              |              |                    | Already enro          | lled? Log in |
|----------------------------------|-----------------------------------|------------------------------|--------------|--------------------|-----------------------|--------------|
| Identity Verification            | Account Credentials               | Contact Preferences          | Verification | Success            |                       |              |
| Please provide the following     | information to help us verify you | ır identity.                 |              |                    |                       |              |
| Date Of Birth                    |                                   | Social Security Number (SSN) |              | Confirm Social Sec | curity Number (SSN) 🚯 |              |
| мм/dd/үүүү (1)                   | Ë                                 | xxx 2 - xx -                 | - xxxx       | _ ● _xx( 2 )       | · 🛛 xx 🔪 — 🖉 xxxx     | ø            |
| Base Account Number              |                                   |                              |              |                    |                       |              |
| Enter Base Account Number        | 3                                 | ]                            |              |                    |                       |              |
| All fields are required unless s | specified as optional             |                              |              |                    |                       |              |
|                                  |                                   |                              |              |                    | Cancel                | Next         |

Крок 4

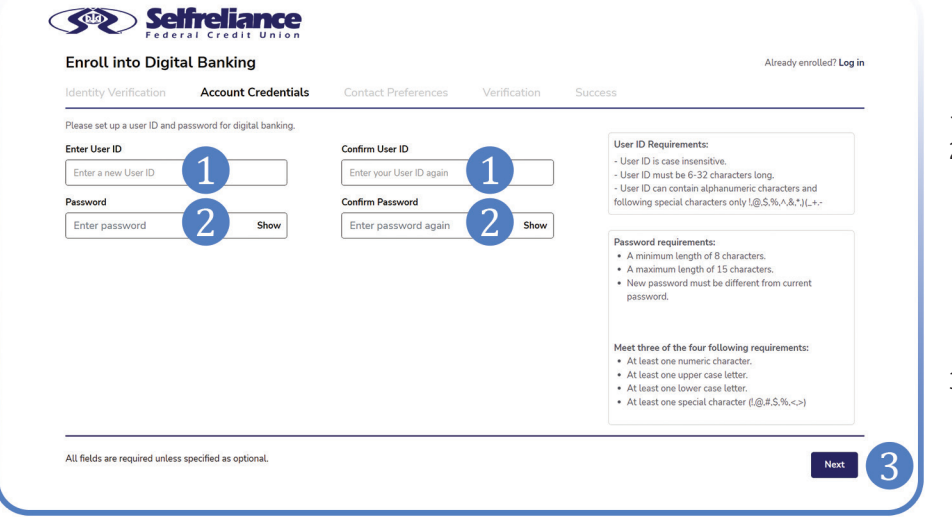

- Введіть дату вашого народження, починаючи з місяця (наприклад, дата народження 15 січня 1980 року: 01/15/1980).
- Введіть свій Social Security Number, або персональний номер, який вам було видано при відкритті рахунку, починаючи з трьох нулів 000. Введіть цей номер ще раз.
- Введіть номер вашого рахунку. Наприклад, номер ощадного рахунку 123456-001, введіть лише 123456. Для членів в штатах Мічіґан, Массачусетс та Коннектикут введіть ваш 8-значний номер.
- 4. Натисніть **Next**
- 1. Створіть Логін. Підтвердіть Логін.
- Створіть надійний Пароль, який важко вгадати злодіям (не використовуйте імена або дні народження близьких для вас людей). Обов'язково використовуйте комбінацію букв верхнього і нижнього регістрів, числа та символи. Підтвердіть Пароль.
- 3. Натисніть Next

| See                              | freliance                                         |                                    |              |         |                          |
|----------------------------------|---------------------------------------------------|------------------------------------|--------------|---------|--------------------------|
| Enroll into Digita               | al Banking                                        |                                    |              |         | Already enrolled? Log in |
| Identity Verification            | Account Credentials                               | Contact Preferences                | Verification | Success |                          |
| For future verification, you ca  | n choose to receive One-Time Pass                 | codes (OTPs) via multiple channel: |              |         |                          |
| 1. Please select one phone n     | umber there you would like to rec                 | eive text messages:                |              |         |                          |
| ***-***-1088 ( Cellular )        | (1)                                               |                                    |              |         |                          |
| 2. Please select all phone nu    | mbers where you would like to rece                | ive voice calls:                   |              |         |                          |
| ***-***-1088 ( Cellular )        |                                                   |                                    |              |         |                          |
| 3. Please select one email ad    | dres you would like to rece                       | ive email messages:                |              |         |                          |
| john.smith@gmail.com             | 3.                                                |                                    |              |         |                          |
| Preferred destination for On     | e-Time Passcode (OTP)                             |                                    |              |         |                          |
| From your selections above, p    | lease identify <b>one</b> contact as a <b>def</b> | ault destination for OTPs:         |              |         |                          |
| <ul> <li>Text Message</li> </ul> |                                                   |                                    |              |         |                          |
| Voice Call                       |                                                   |                                    |              |         |                          |
| 🔵 Email                          |                                                   |                                    |              |         |                          |
| Clear All                        |                                                   |                                    |              |         |                          |
| All fields are required unless   | specified as optional.                            |                                    |              |         | Next                     |
|                                  |                                                   |                                    |              |         |                          |

- Оберіть номер вашого мобільного, щоб отримувати повідомлення.
- Поставте галочку <sup>∨</sup> біля мобільного для вхідних дзвінків.
- Вкажіть вашу електронну адресу.
- Оберіть спосіб, в який вам зручно отримати одноразовий пароль. Зазвичай користувачі обирають Text Message – SMS повідомлення на мобільний телефон як швидкий та зручний спосіб.
- 5. Натисніть **Next**

#### Крок б

| Enroll into Digita                                                                                                    | al Banking                                                                                                    |                          |              |         | Already enrolled? Log in |
|----------------------------------------------------------------------------------------------------|----------------------------------------------------------------------------------------------------|--------------------------|--------------|---------|--------------------------|
| dentity Verification                                                                                                  | Account Credentials                                                                                            | Contact Preferences      | Verification | Success |                          |
| A One-Time Passcode (OTP)<br>Please enter the One-Time f<br>Enter the One-Time Passco                                 | has been sent via Text message to<br>Passcode (OTP):<br>de (OTP) sent to                                       | ••••-1088 (Cellular).    |              |         |                          |
| A One-Time Passcode (OTP)<br>Please enter the One-Time f<br>Enter the One-Time Passco<br>Didn't receive an OTP? Choo: | has been sent via Text message to<br>Passcode (OTP):<br>de (OTP) sent to<br>te a different OTP delivery option | ••••••••1088 (Cellular). |              |         |                          |

- Введіть одноразовий пароль, який прийшов вам на пошту або на телефон.
- 2. Натисніть Next

Крок 7

| nroll into Digit    | al Banking          |                     |         | Already enrolled? Log in |
|---------------------|---------------------|---------------------|---------|--------------------------|
| entity Verification | Account Credentials | Contact Preferences | Success |                          |

Ви успішно створили обліковий запис до Інтернет Банкінгу! Натисніть **Log in to Digital Banking** 

Крок 8

| Selfrel                     | iance                          |                                                    | Click for Login    | Assistance or Call 888-222-857 |
|-----------------------------|--------------------------------|----------------------------------------------------|--------------------|--------------------------------|
|                             | A.                             | dina.                                              | 1                  |                                |
| Login                       | New to dig                     | gital banking?                                     |                    |                                |
| johnsmith@gmail.com         | Enroll for secure access       | to your Selfreliance Federal Credit Union accounts |                    |                                |
| Password                    | Enroll Now                     |                                                    |                    |                                |
|                             | 0 40 40 40                     |                                                    | /                  | . Htt                          |
|                             | 10 M 10                        |                                                    | and and a          |                                |
| * # .<br>**#*               | Login                          |                                                    |                    |                                |
| 5                           | BR BR BR                       |                                                    |                    |                                |
| Forgot User ID Forgot Passw | ord Unlock Account             |                                                    |                    |                                |
| ALC: NAME OF COME           |                                |                                                    |                    |                                |
|                             |                                |                                                    |                    |                                |
| THE REAL PROPERTY OF        |                                |                                                    |                    |                                |
|                             | //                             | A STATE OF STATE                                   |                    |                                |
| veed Assistance?            | Support Hours                  | ABA/Routing Number                                 | Mailing Address    | Key Links                      |
| 88-222-8571                 | Monday: 9:00am - 6:00pm CST    | 271080817                                          | Selfreliance FCU   | Locations                      |
|                             | Tuesday: 9:00am - 7:00pm CST   |                                                    | 2332 W Chicago Ave | ATM locations                  |
|                             | Wednesday: 9:00am - 6:00pm CST |                                                    | Chicago, IL 60622  | Rates                          |
|                             | Thursday: 9:00am - 6:00pm CST  |                                                    |                    | Text Banking                   |
|                             | Friday: 9:00am - 7:00pm CST    |                                                    |                    |                                |
|                             | Saturday: 9:00am - 1:00pm CST  |                                                    |                    |                                |
|                             | Sunday: CLOSED                 |                                                    |                    |                                |

Введіть ваш логін і пароль. Натисніть **Log in** 

| er the One-Time Passcode (OTP) sent to you. 🕐              |
|------------------------------------------------------------|
| XXXX 1                                                     |
| In't receive the OTP? Choose referent OTP delivery option. |
|                                                            |

- Введіть одноразовий код, який прийшов вам на обраний вами канал коммунікації (смс або е-пошта).
- Поставте галочку, якщо це ваш комп'ютер і ви бажаєте наступного разу авторизуватись без одноразового коду.
- 3. Натисніть Submit

| User Information Set Preferred Accounts                                               |                                                                              |  |
|---------------------------------------------------------------------------------------|------------------------------------------------------------------------------|--|
| Please review your personal information. You can manage this informatic               | n in More > Personal Information.                                            |  |
| User ID Email ID<br>john.smith@gmail.com john.smith@gmail.com                         |                                                                              |  |
| Phone Numbers<br>Cettular ******1088 📞 🗣                                              |                                                                              |  |
| These are the accounts that will be added to your digital banking.<br>Account #161616 |                                                                              |  |
| CLASSIC CHECKING (#1)<br>Checking Account in #161616<br>\$540.26<br>Available balance | SAVINGS (#100)<br>Savings Account in #161616<br>\$26,79<br>Available balance |  |
| CAR-2016 AUDI Q3 (#60)                                                                | VISA PREFERRED (#980)<br>Credit Card Account in #161616                      |  |

- Вітаємо вас в нашому цифовому відділені! Рахунок, який ви ввели при реєстрації, доданий за замовчуванням.
- 2. Натисніть **Next**

Крок 11

| Funds Transfer                                                              |
|-----------------------------------------------------------------------------|
| Please select one account as your preferred destination for fund transfers. |
| Select Account                                                              |
| Select a Account                                                            |
|                                                                             |
|                                                                             |
|                                                                             |
|                                                                             |
|                                                                             |
|                                                                             |
|                                                                             |
|                                                                             |

- На цьому етапі ви можете обрати рахунки для більш зручного виконання майбутніх операцій. Цей крок не є обов'язковим і ви можете оптимізувати налаштування інтернет банкінгу під ваші потреби в майбутньому, завітавши до закладки меню More.
- 2. Натисніть Proceed to digital banking

Крок 12

| Accounts<br>Overview<br>S<br>Accounts<br>Bill Pay<br>2 | Recent Account Activity Se all accounts                                                                            | Solar      Solar      Solar | Upcoming payments<br>CLAR-DOLG AUGU<br>CLAR-DOLG AUGU<br>SUBST7<br>Mar 19 |
|--------------------------------------------------------|----------------------------------------------------------------------------------------------------|----------------------------------------------------------------------------------------------------|---------------------------------------------------------------------------|
| Transfers<br>Cards                                     | Overview of all accounts -\$6,030.39 \$567.05 Total loan(s) balance Total balance                                  | CLASSIC CHECKING (1)<br>Account #16/616<br>\$540.26<br>Available balance                                                                                                    | Quick Links<br>Submit Travel Notifications                                |
| Statements<br>id Tax Forms<br>                         | SAVINGS L. 100)<br>Account 8151616<br>S26.79<br>Available balance                                                  | VISA PREFERRED (900)<br>Account #161616<br>S557.52<br>Payment due                                                                                                    | Apply for Loans<br>Open a new account<br>Zelle®                           |
|                                                        | Send money to someone you know See All Recipients New Tra<br>Search for your accounts or recounts to send money to | nder<br>Q                                                                                                    | Credit Score                                                              |

При першій авторизації система проведе вам невеличку екскурсію по її загальних функціях. Натискайте **Next** до наступного кроку, або **Skip**, якщо не бажаєте дивитися демонстрацію.

# ЛАСКАВО ПРОСИМО ДО НАШОГО ОНЛАЙН БАНКІНГУ

Покрокова інструкція як зареєструватися з вашого **мобільного телефона** 

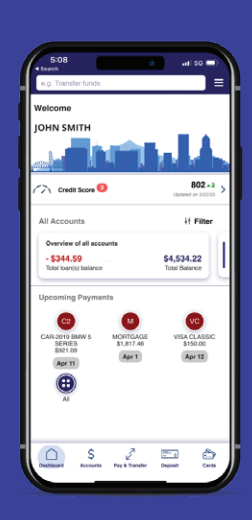

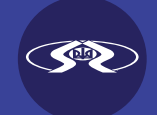

Крок 1

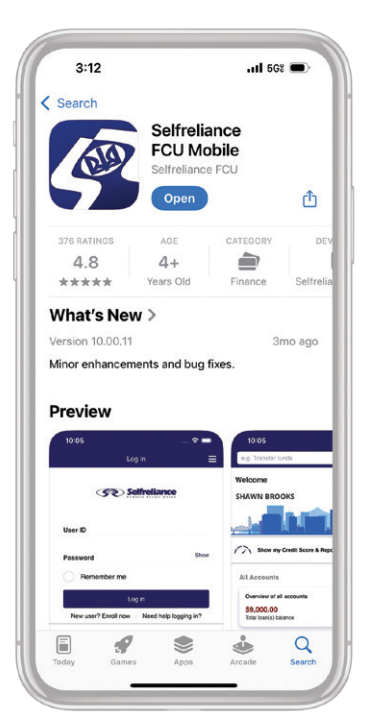

Завантажте додаток Selfreliance FCU на ваш мобільний пристрій.

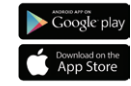

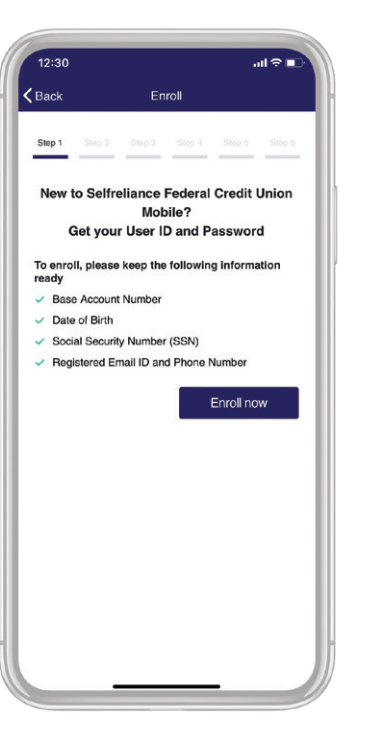

Зайдіть в додаток та натисніть **Enroll now** 

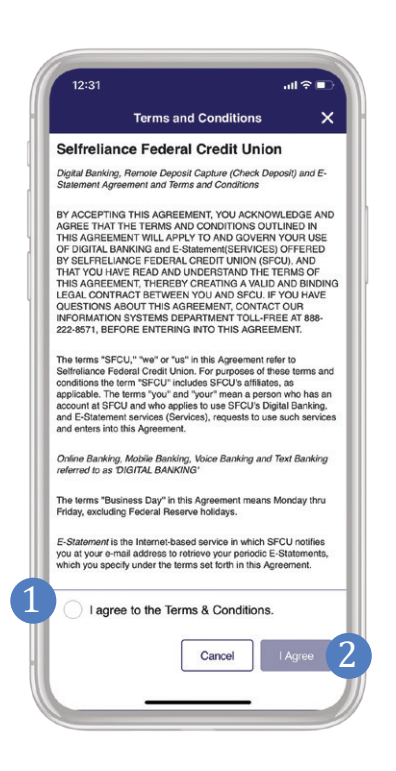

- Ознайомтеся з умовами перед тим, як поставити галочку, щоб прийняти умови користування цифровим банкінгом.
- 2. Натисніть кнопку **І Адгее**

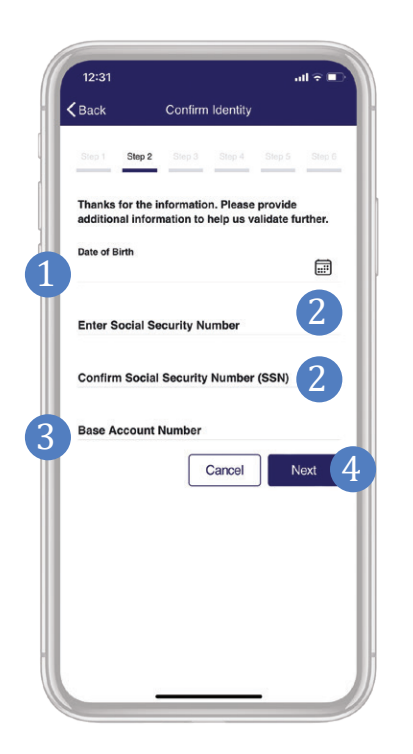

- Введіть дату вашого народження, починаючи з місяця (наприклад, дата народження 15 січня 1980 року: 01/15/1980
- Введіть свій Social Security Number, або персональний номер, який вам було видано при відкритті рахунку, починаючи з трьох нулів 000. Введіть цей номер ще раз.
- Введіть номер вашого рахунку. Наприклад, номер ощадного рахунку 123456-001, введіть лише 123456. Для членів в штатах Мічіґан, Массачусетс та Коннектикут введіть ваш 8-значний номер.
- 4. Натисніть **Next**

#### Крок 3

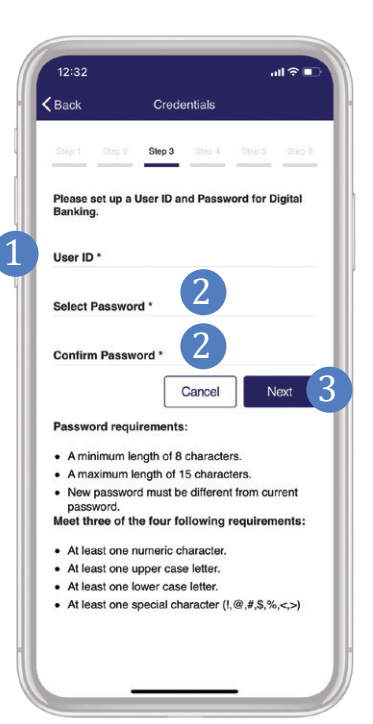

- 1. Створіть Логін.
- Створіть надійний Пароль, який важко вгадати злодіям (не використовуйте імена або дні народження близьких для вас людей). Використовуйте комбінацію букв верхнього і нижнього регістрів, числа та символи. Підтвердіть Пароль.
- 3. Натисніть **Next**

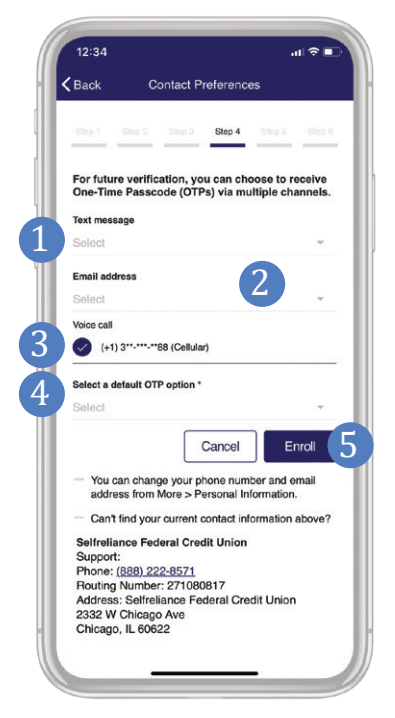

- Оберіть номер вашого мобільного, щоб отримувати повідомлення.
- 2. Вкажіть вашу електрону адресу.
- Поставте галочку ♥ біля мобільного для вхідних дзвінків.
- Оберіть спосіб, в який вам зручно отримати одноразовий пароль. Зазвичай користувачі обирають Text Message – SMS повідомлення на мобільний телефон як швидкий та зручний спосіб.
- 5. Натисніть **Enroll**

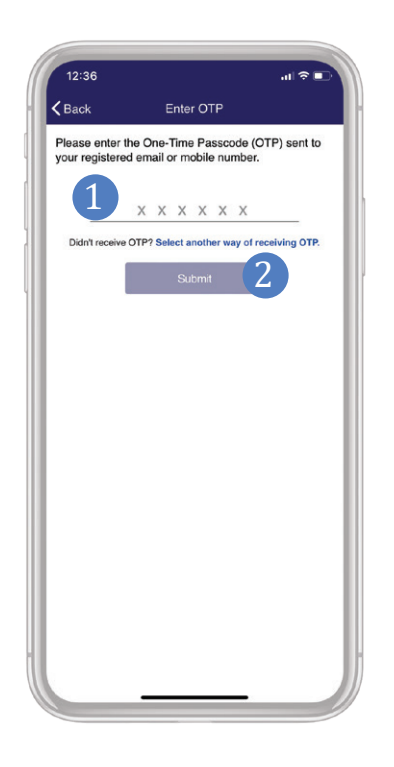

- Введіть одноразовий пароль, який прийшов вам на пошту або на телефон.
- 2. Натисніть **Submit**

#### Крок б

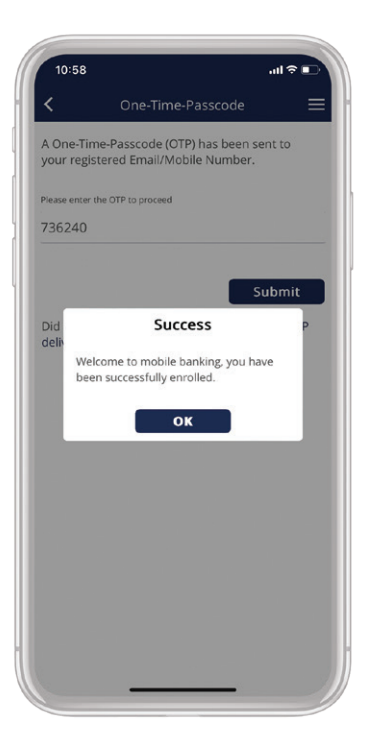

Ви успішно створили обліковий запис до Інтернет Банкінгу! Натисніть **ОК**  Крок 7

|              | Log in          | =                |
|--------------|-----------------|------------------|
| 3            | Selfrelia       | nce              |
| User ID      |                 |                  |
| Password     |                 |                  |
| Remem        | ber me          |                  |
| Enable I     | Face ID         |                  |
|              | Log in          |                  |
| New user? Er | roll now Need I | nelp logging in? |
|              |                 |                  |
|              |                 |                  |
|              |                 |                  |
|              |                 |                  |
|              |                 |                  |
|              |                 |                  |

Введіть ваш логін і пароль. Поставте галочки для Remember Me та Enable Face ID, якщо бажаєте щоб додаток використовував ваші біометричні дані для наступних логінів. Натисніть **Log in** 

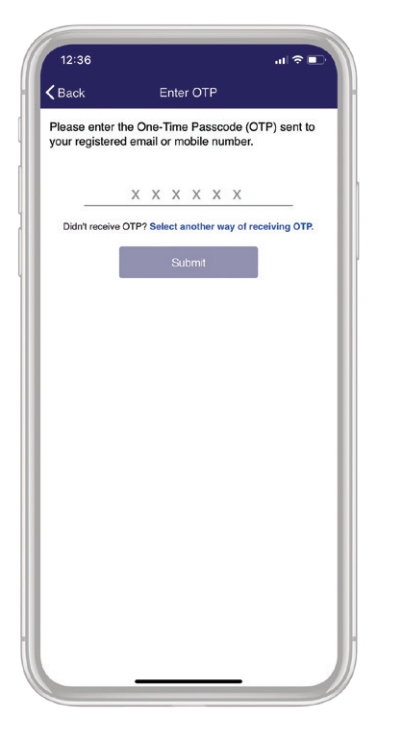

Введіть одноразовий код, який прийшов вам на обраний вами канал коммунікації (смс або е-пошта).

| 12:36                                      |                             | .ıl ≎ ∎. |
|--------------------------------------------|-----------------------------|----------|
|                                            | Account Info                | Ξ        |
| <b>Review your us</b><br>Your User ID is j | er profile<br>johnsmith@gma | il.com   |
| Email                                      |                             |          |
| j <b>***s***h</b> @g**                     | ***.com                     |          |
| Phone                                      |                             |          |
| Cellular                                   |                             |          |
| (+1) 3**-***-**                            | 88                          |          |
|                                            |                             | _        |

Натисніть Next

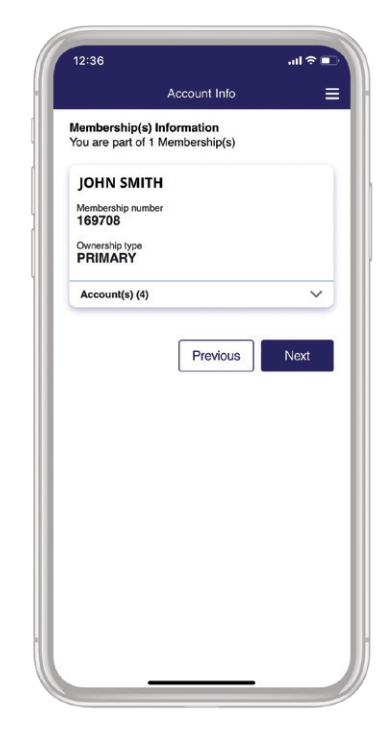

Вітаємо вас в нашому цифовому відділені! Рахунок, який ви ввели при реєстрації, доданий за замовчуванням. Натисніть Next

### Вітаємо у нашому онлайн банкінгу!

| e y Transfer Loo<br>Pay & Transfer |           |                     | Cited Date |                                                                                                    |
|------------------------------------|-----------|---------------------|------------|----------------------------------------------------------------------------------------------------|
|                                    | 2 20      |                     | Send       |                                                                                                    |
| And Barryson a                     | Macapanta | Briedded<br>Baastes | Request    | minimum<br>minimum<br>minimum<br>Christian Charge<br>Christian Charge<br>Christian Char<br>Charge<br>Char<br>Charge<br>Charge<br>Charge<br>Christian Charge<br>Charge<br>Chris |
|                                    |           |                     | Split      |                                                                                                    |
| <u> </u>                           | n Andrew  | 01<br>01            | AGINET O   |                                                                                                    |

Легко керуйте своїми рахунками, виплачуйте кредити і здійснюйте грошові перекази та користуйтеся іншими корисними функціями.

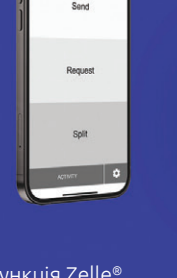

Функція Zelle® дозволяє учасникам переказувати гроші на зареєстрований рахунок іншої особи безпосередньо через наш мобільний додаток або цифровий банкінг<sup>1</sup>.

Депозит чеків в будьякий час, де б ви не були за допомогою нашого мобільного додатку. Це так само просто, як зробити селфі!

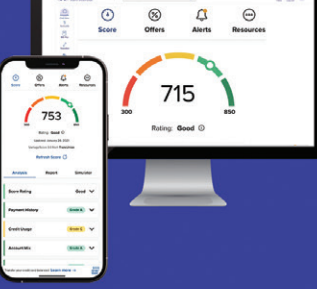

За допомогою одного потужного інструменту ви отримаєте доступ до своєї кредитної оцінки, повного кредитного звіту, щоденного кредитного моніторингу та порад щодо зміцнення вашого кредитного становища.

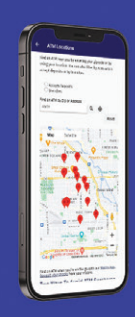

Знайдіть найближчий до вас АТМ банкомат.

Наша мережа налічує понад 85,000 безкоштовних<sup>2</sup> автоматів.

'Для використання Zelle® потрібен чековий або ощадний рахунок у США. Транзакції між зареєстрованими споживачами зазвичай відбув<u>аються за лічені хвилини та загалом не мають</u> комісій. Zelle та пов'язані із Zelle знаки повністю належать компанії Early Warning Services, LLC і використовуються в цьому документі за ліцензією. <sup>2</sup> За зняття коштів із мереж AllpointSM, MoneyPass® і Со-ор® додаткова комісія не стягується незалежно від балансу.

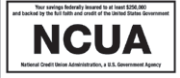

Крок 9